วิธี Backup อิเมล์ในโปรแกรม Microsoft Outlook 2007

1. เบื้องต้นเปิดโปรแกรม Microsoft Outlook 2007 ขึ้นมา คลิกเมนู File แล้วคลิ๊กเลือก Import and Export

| 🕑 Int                                                  | box - M                      | icrosof        | t Outl     | ook    |             |       |
|--------------------------------------------------------|------------------------------|----------------|------------|--------|-------------|-------|
| <u>F</u> ile                                           | <u>E</u> dit                 | <u>V</u> iew   | <u>G</u> o | Tools  | Actions     | Outle |
|                                                        | Ne <u>w</u>                  |                |            |        |             | •     |
|                                                        | <u>O</u> pen                 |                |            |        |             | •     |
|                                                        | Clos <u>e</u> A              | II Items       |            |        |             |       |
| Save <u>As</u><br>Save Attachments                     |                              |                |            |        |             |       |
|                                                        |                              |                |            |        |             | ÷.    |
|                                                        | <u>F</u> older               |                |            |        |             | •     |
|                                                        | <u>D</u> ata File Management |                |            |        |             |       |
| Impor <u>t</u> and Export<br>Send To <u>B</u> luetootb |                              |                |            |        |             |       |
|                                                        |                              |                |            |        |             | ×     |
| •                                                      | Set this                     | contact        | as ny      | Blueto | oth Default |       |
|                                                        | តើក                          | )fl Imp        | ort a      | md Ex  | port        |       |
| 12                                                     | Print Pi                     | e <u>v</u> iew |            |        |             |       |
| ٠                                                      | Print                        |                |            |        | Ctrl        | +P    |
|                                                        | Wor <u>k</u> (               | Offline        |            |        |             |       |
| 1                                                      | Exit                         |                |            |        |             |       |

2.จะเข้าสู่หน้า Import and Expert Wizard คลิกเลือก Export to a file แล้วคลิกปุ่ม Next

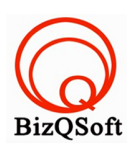

| Choose an action to perform:<br>Export RSS Feeds to an OPML file<br>Export to a file<br>Import a VCARD file (.vcf)<br>Import an iCalendar (.ics) or vCalendar file (.vcs)<br>Import from another program or file<br>เลือก Export to a file |
|----------------------------------------------------------------------------------------------------|
| <pre></pre>                                                                                                    |

3. จะเข้าสู่หน้า Export to a file เลือก Personal Folder File (.pst) แล้วคลิกปุ่ม Next

| Export to a File |                                                                                                    |
|------------------|----------------------------------------------------------------------------------------------------|
|                  | Create a file of type:                                                                                                  |
|                  | Comma Separated Values (DOS)<br>Comma Separated Values (Windows)<br>Microsoft Access 97-2003<br>Microsoft Excel 97-2003 |
|                  | Personal Folder File (.pst)                                                                                             |
|                  | Tab Separated Values (DDS)<br>Tab Separated Values (Windows)                                                            |
|                  | เสือก Personal Folder File (.pst)                                                                                       |
|                  | < Back Next > Cancel                                                                                                    |

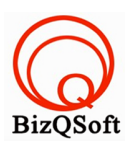

4.จะเข้าสู่หน้า Export Personal Folders เลือก Folder ที่ต้องการ Backup ข้อมูลเก็บไว้ แล้วคลิกปุ่ม Next

| เถือก Folders<br>ของส่วนที่ต้อง<br>การ Backup | Personal Folders Calendar Calendar Contacts Contacts Cont | *  |
|-----------------------------------------------|----------------------------------------------------------------------------------------------------|----|
|                                               | ✓ Include subfolders                                                                                                    | er |

5. จะเข้าสู่หน้า Export Personal Folders เลือกโฟลเดอร์ที่ต้องการ Backup ข้อมูลเก็บไว้ ซึ่งไฟล์ข้อมูลที่ Backup นั้นต้อง save เป็นนามสกุล .pst จากนั้นคลิกปุ่ม Finish

| Export Personal Fold | ers                                                                                                    |                                       |
|----------------------|----------------------------------------------------------------------------------------------------|---------------------------------------|
|                      | Save exported file as:                                                                                                    |                                       |
|                      | Options <ul> <li>Replace duplicates with iter</li> <li>Allow duplicate item: to be</li> <li>Do pot export duplicate item</li> <li>เสือก Path ที่ต้องก</li> </ul> | ns exported<br>created<br>ภารี Backup |
|                      | < Back Fin                                                                                                    | ish Cancel                            |

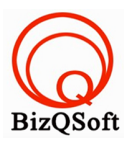

| Create I | Microsoft Personal Folders | 2 |
|----------|----------------------------|---|
| File:    | D:\backup.pst              |   |
| Name:    | Personal Folders           |   |
| Format:  | Personal Folders File      |   |
| P<br>V   | คลิก ปุ่ม OK               |   |

6.จะเข้าส่หน้า Create Microsoft Personal Folders ให้คลิกปุ่ม OK

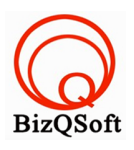

วิธี Restore อิเมลในโปรแกรม Microsoft Outlook 2007

เบื้องต้นจะต้องทำการตั้งค่า E-mail Account ของท่านในโปรแกรม Microsoft Outlook 2007 ใหม่ (ดูวิธีการตั้งค่า Microsoft Outlook 2007 <u>คลิกที่นี่</u>) โดยเมื่อตั้งค่าเสร็จแล้ว ยังไม่ต้องคลิกปุ่ม Send/Recieve รับอีเมล์เข้ามา แต่จะต้องทำการ Restore อีเมล์เก่ากลับมาก่อนแล้วค่อยรับอีเมล์ใหม่เข้ามาค่ะ โดยมีวิธีการ Restore อีเมล์ ดังต่อไปนี้

1.เปิดโปรแกรม Microsoft Outlook 2007 ขึ้นมา คลิกเมนู File แล้วคลิกเลือก Import and Export

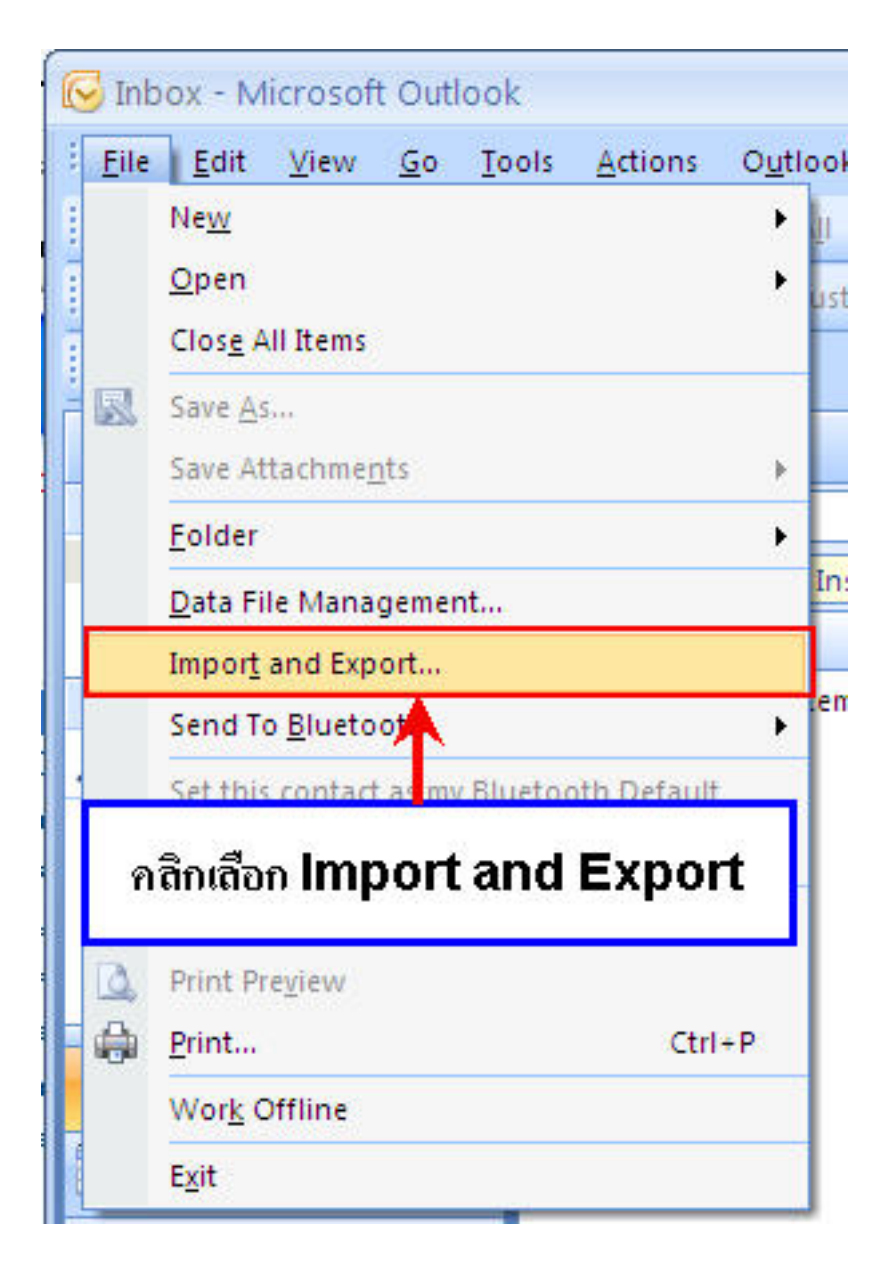

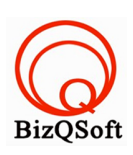

2.จะเข้าสู่หน้า Import and Expert Wizard เลือก Import from another program or file แล้วคลิกปุ่ม Next

| Choose an action to perform:                                                                                                    |
|----------------------------------------------------------------------------------------------------|
| Export RSS Feeds to an OPML file<br>Export to a file<br>Import a VCARD file (.vcf)<br>Import an iCalendar (.ics) or vCalendar file (.vcs)                                                              |
| Import from another program or file<br>Import Internet Mail Account Settings<br>Import Internet Mail and Eddresses<br>Import RSS Feeds from an OPML file<br>Import RSS Feeds from the Common Feed List |
| เลือก Import from another program or file                                                                                                    |
|                                                                                                    |
| < Back Next > Cancel                                                                                                    |

3.จะเข้าสู่หน้า Import a File เลือก Personal Folder File (.pst) แล้วคลิกปุ่ม Next

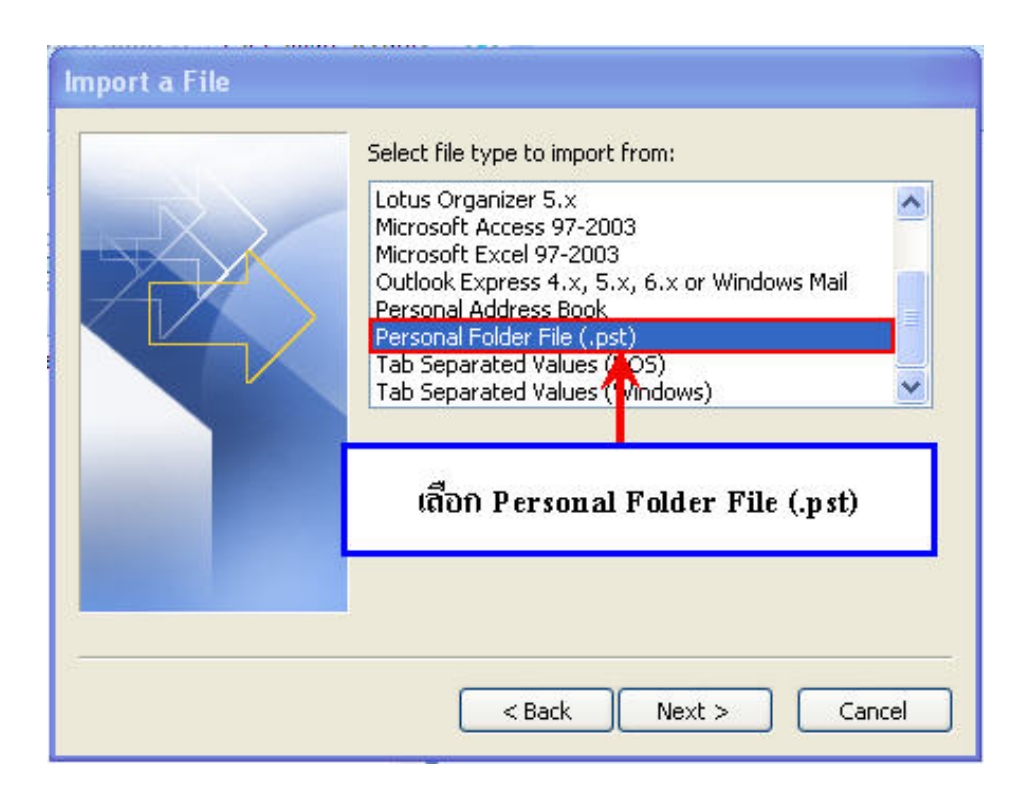

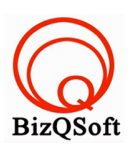

4.จะเข้าสู่หน้า Import Personal Folders เลือกโฟลเดอร์ที่ได้ทำการ Backup ไฟล์เก็บไว้ แล้วคลิกปุ่ม Next

| Import Personal Fo | ders                                                                                                    |              |
|--------------------|----------------------------------------------------------------------------------------------------|--------------|
|                    | File to import<br>D:\backup.pst                                                                                                    | Browse       |
|                    | Options<br><ul> <li>Replace duplicates with items in</li> <li>Allow duplicates to be created</li> <li>Do not import duplicates</li> </ul> | mported      |
|                    | เลือก Path ของไฟล์ที่ได้ทำกา                                                                                                    | ร Backup ไว้ |
|                    |                                                                                                    |              |
|                    | < Back Next >                                                                                                    | Cancel       |

5.จะเข้าสู่หน้า Import Personal Folders ทำการกำหนดรูปแบบ ดังรูป และคลิกปุ่ม Finish

| Import Personal Fold | ers                                                                                                    | × |
|----------------------|----------------------------------------------------------------------------------------------------|---|
|                      | Select the folder to import from:<br>Personal Folders<br>D<br>D<br>กำหนดรูปแบบดังรูป                                                                       |   |
|                      | Include subfolders   Filter   Import items into the current folder   Import items into the same folder in:   Personal Folders     < Back   Finish   Cancel |   |

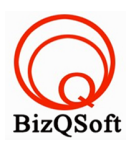

6.โปรแกรมจะทำการ Restore อีเมลที่ได้ Backup ไว้ และ สามารถใช้งานอีเมลได้ตามปกติค่ะ

| 😡 Outbox - Microsoft Outloo                                             | k                                       |                             | - = X                      |  |  |
|-------------------------------------------------------------------------|-----------------------------------------|-----------------------------|----------------------------|--|--|
| Eile <u>E</u> dit ⊻iew <u>G</u> o <u>T</u> oo                           | ls <u>A</u> ctions O <u>u</u> tlook Cor | nnector <u>H</u> elp        | Type a question for help 🔍 |  |  |
| BNew → X B Reply 6                                                      | Reply to All 🔒 For <u>w</u> ard         | Send/Receive 🔹 58           | arch address books 🔄 💽 🍟   |  |  |
| 🗄 🔄 Spam 🔄 Not spam 🛛 📴 S                                               | pam address 🛯 💼 🖻 Trusted a             | ddress   ESET Smart Securit | by 🕶 🚽                     |  |  |
| SnagIt 🛃 Window                                                         | * 👳                                     |                             |                            |  |  |
| Mail                                                                    | 🗟 Outbox                                | Search Outbox               | ∢ ج                        |  |  |
| Favorite Fc โปรแกรมจะทำการ Restore อีเมลที่ใด้ Backup ไว้ Newest on top |                                         |                             |                            |  |  |
| Mail Folde                                                              |                                         |                             | 5:16 AM                    |  |  |
| 🔎 All Mail Items 🔹 🔻                                                    | test                                    |                             |                            |  |  |
| All Mail Items                                                          | test                                    |                             |                            |  |  |

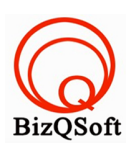